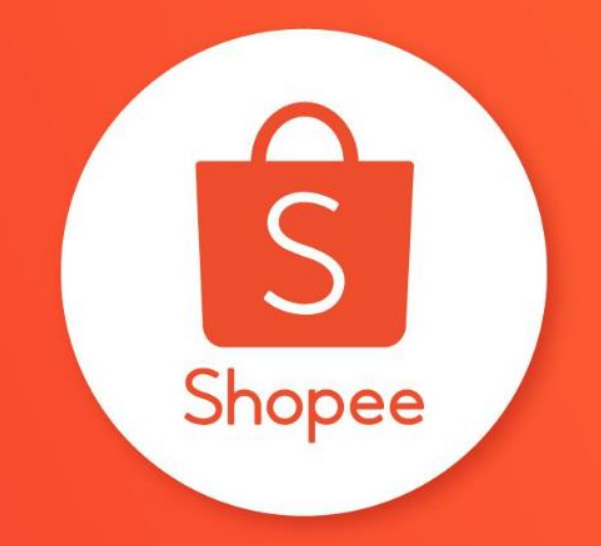

# KHO HÌNH ẢNH DÀNH CHO NGƯỜI BÁN

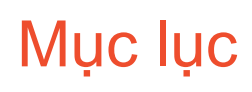

| NỘI DUNG                            | TRANG   |  |  |  |
|-------------------------------------|---------|--|--|--|
| Mục lục                             | 1       |  |  |  |
| Tổng quan về Kho hình ảnh           | 2       |  |  |  |
| Hướng dẫn Truy cập vào Kho hình ảnh | 3       |  |  |  |
| Hướng dẫn Cập nhật hình ảnh         | 4       |  |  |  |
| Hướng dẫn Xem hình ảnh              | 5 - 6   |  |  |  |
| Hướng dẫn Chỉnh sửa hình ảnh        | 7 - 8   |  |  |  |
| Hướng dẫn Xóa hình ảnh              | 9       |  |  |  |
| Hướng dẫn Sử dụng hình ảnh          | 10 - 11 |  |  |  |

TRUNG TÂM TRƠ GIÚP NGƯỜI BÁN HƯỚNG DẪN SỬ DỤNG KHO HÌNH ẢNH

# Tổng quan về Kho hình ảnh

Kho hình ảnh là 1 tính năng giúp Người bán dễ dàng **cập nhật và quản lý** hình ảnh sản phẩm trên Kênh Người bán. Shop có thể truy cập vào kho hình ảnh sản phẩm mọi lúc, mọi nơi, nhanh chóng tìm thấy hình ảnh phiên bản mới nhất mà không phải thông qua kho lưu trữ hình ảnh trên máy tính hoặc thiết bị lưu trữ khác.

Với tính năng Kho hình ảnh, Shop có thể:

- Tải lên tối đa 60 hình ảnh sản phẩm cho mỗi lượt
- Tái sử dụng hình ảnh đã được cập nhật lên hệ thống mà không cần tải lên lại
- Chỉnh sửa hình ảnh trực tiếp trên Kênh Người bán mà không cần sử dụng phần mềm khác

### Hướng dẫn truy cập Kho hình ảnh

Tính năng Kho hình ảnh chỉ dành cho một số Người bán nhất định.

Có 3 cách để truy cập vào Kho hình ảnh:

- Vào trang chủ của Kênh Người bán, mục Quản lý Shop, chọn Kho hình ảnh
- 1. Vào Shop của tôi, chọn Kho hình ảnh
- Vào trang sản phẩm trong chi tiết sản phẩm, chọn Quản lý truyền thông

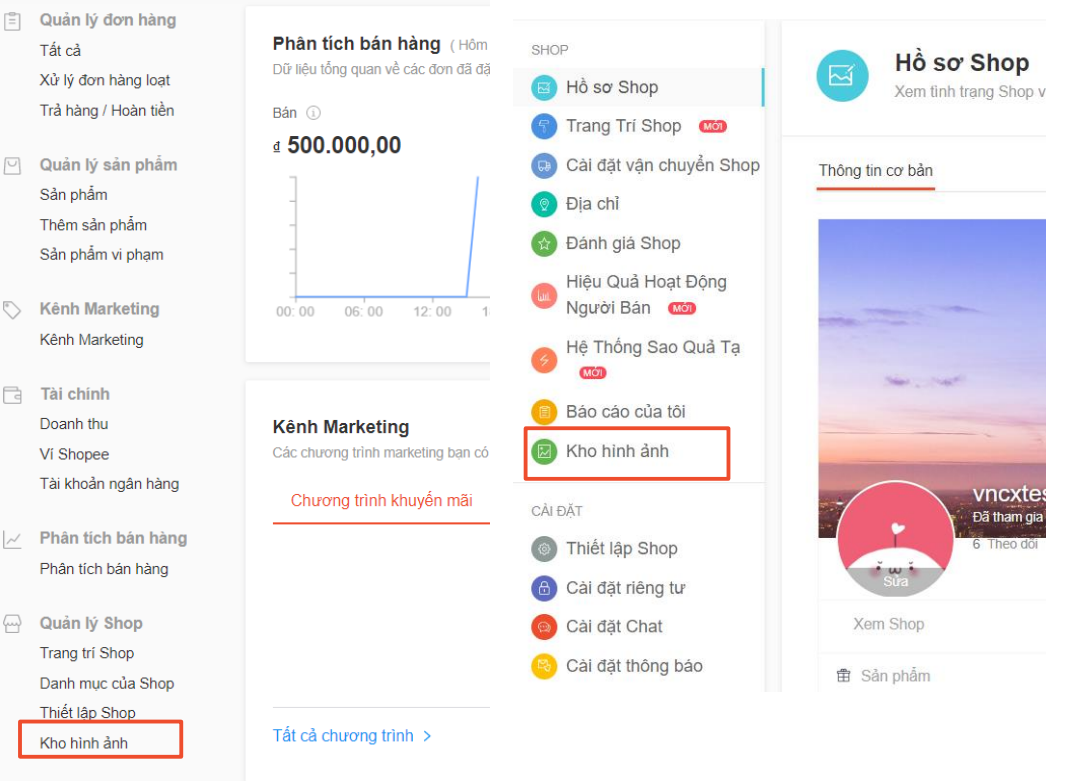

## Hướng dẫn Tải lên hình ảnh

#### Bước 1

Trong Kho hình ảnh, chọn Tải lên hình ảnh

#### Bước 2

Bấm **Chọn hình ảnh** để chọn hình ảnh bạn muốn tải lên (giữ phím "Ctrl" để chọn nhiều hơn 1 hình ảnh) **hoặc kéo và thả** hình ảnh vào cửa sổ Tải lên hình ảnh.

Lưu ý:

- Chỉ chọn tối đa 60 hình ảnh
- Định dạng hình ảnh phải là JPEG/JPG/PNG
- Kích thước hình ảnh dưới 2MB
- Hình ảnh trùng lặp sẽ không được tải lên

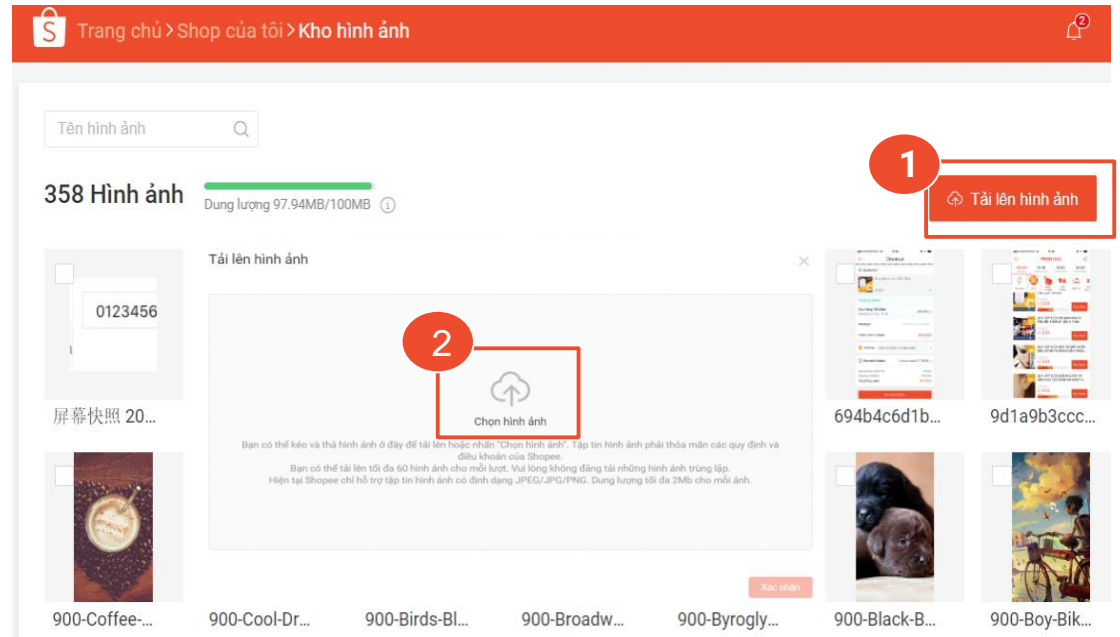

## Hướng dẫn xem hình ảnh

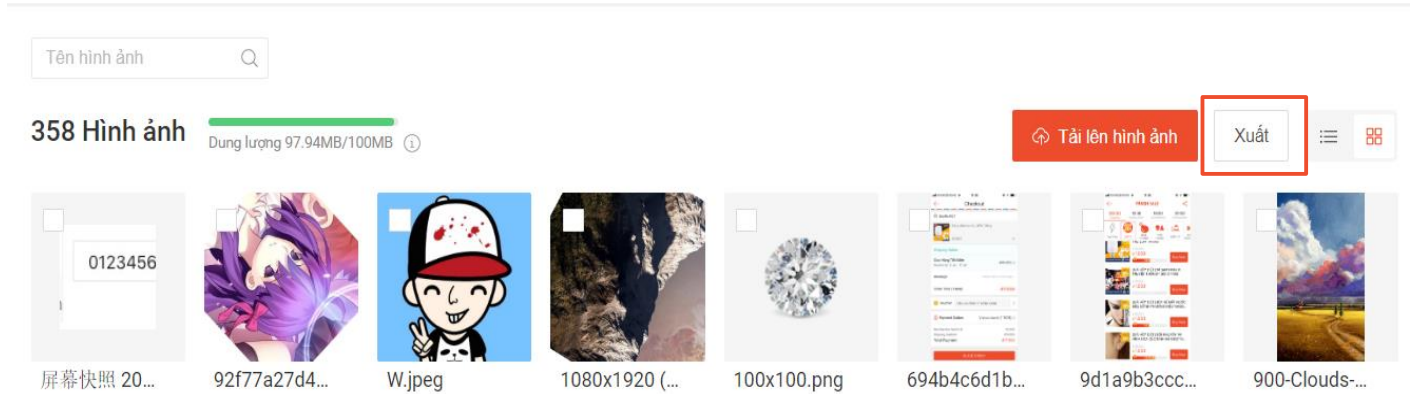

#### Xem hình ảnh theo thứ tự hàng ngang

Bạn có thể xem Hình ảnh được tải lên theo thứ tự sắp xếp hàng ngang hoặc hàng dọc bằng cách bấm vào biểu tượng 2 ô vuông nhỏ bên phải phía trên màn hình và chọn định dạng xem hình ảnh mong muốn.

S TRUNG TÂM TRƠ GIÚP NGƯỜI BÁN S HƯỚNG DẪN SỬ DỤNG KHO HÌNH ẢNH

## Hướng dẫn xem hình ảnh

| Tên hình ảnh Q                          |            |            |                   |                       |                  |        |       |
|-----------------------------------------|------------|------------|-------------------|-----------------------|------------------|--------|-------|
| 358 Hình ảnh Dung lượng 97.94MB/100MB 🛈 |            |            |                   | କ <sup>-</sup>        | Tải lên hình ảnh | Xuất   | ∷⊒ 88 |
| Tên hình ảnh                            | Kích thước | Dung lượng | Thời gian tải lên | Thời gian cập<br>nhật | Trạng thái       | Thao t | ác    |
| 0123456 屏幕快照 2019-07-23 下               | 81*81      | 1KB        | 10:18 12-08-2019  | 18:28 12-08-2019      | Chưa sử dụng     |        | Û     |
| 92f77a27d47793874d7                     | 455*455    | 53KB       | 09:54 12-08-2019  | 10:14 12-08-2019      | Đã sử dụng       |        |       |
| Wjpeg                                   | 750*750    | 59KB       | 09:53 12-08-2019  | 09:53 12-08-2019      | Chưa sử dụng     |        |       |
| 1080x1920 (15).jpg                      | 864*864    | 191KB      | 19:02 08-08-2019  | 09:51 12-08-2019      | Đã sử dụng       |        |       |
|                                         |            |            |                   |                       |                  |        |       |

#### Xem hình ảnh theo thứ tự hàng dọc

Bạn sẽ xem được các thông tin sau:

Tên hình ảnh: đặt tên sản phẩm theo tiêu chuẩn để dễ truy cập

Kích thước hình ảnh: đơn vị là pixel

Dung lượng: đơn vị là KB

Thời gian tải lên: thời điểm tải lên hình ảnh

Thời gian cập nhật: thời điểm cập nhật hình ảnh gần nhất

**Trạng thái**: hình ảnh đã được sử dụng cho sản phẩm nào hay chưa

## Hướng dẫn chỉnh sửa tên hình ảnh

#### Bước 1

Chọn biểu tượng có hình bút chì kế tên sản phẩm.

#### Bước 2

Chỉnh sửa tên sản phẩm và bấm Xác nhận.

#### Lưu ý:

- Tên sản phẩm tối đa 100 ký tự
- Không sử dụng biểu tượng hoặc ký tự đặc biệt như &\*!¥,.\$[]
- Tên sản phẩm không được trùng lặp

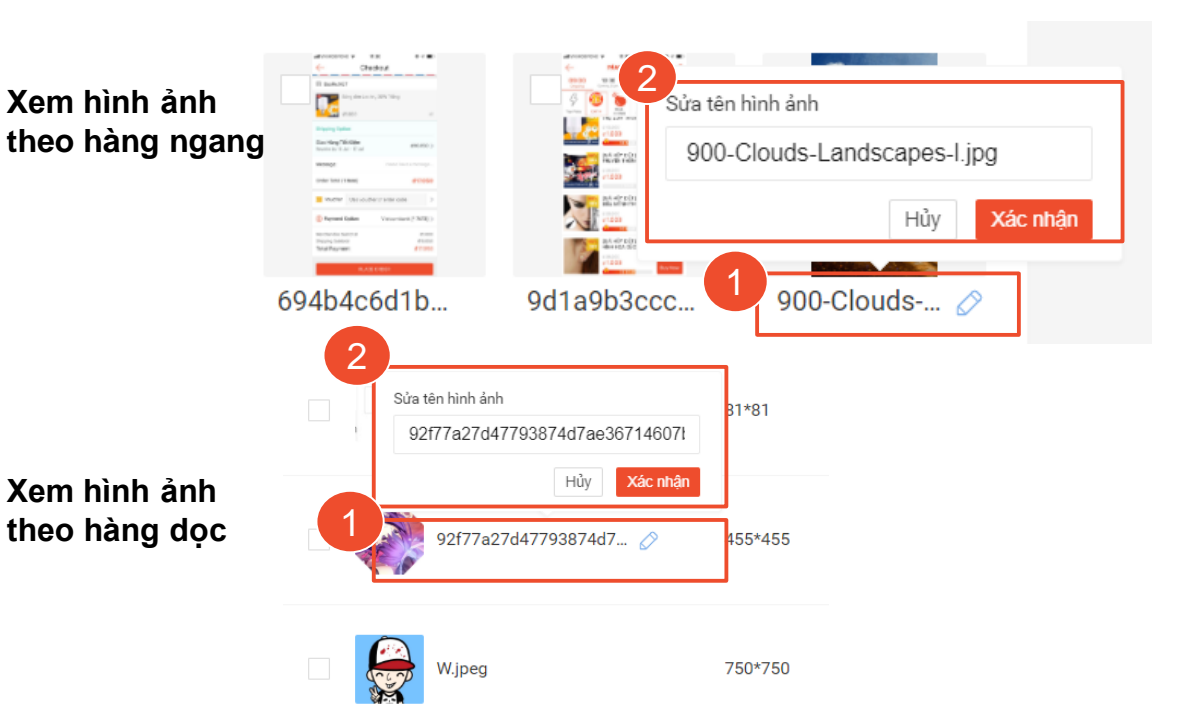

### Hướng dẫn chỉnh sửa hình ảnh

Bấm vào biểu tượng Chỉnh sửa để sửa hình ảnh, và bấm Lưu sau khi đã hoàn tất chỉnh sửa.

1 số thao tác bạn có thể sử dụng để sửa hình ảnh:

- Xoay hình ảnh
- Phóng to/Thu nhỏ hình ảnh
- Cắt hình ảnh

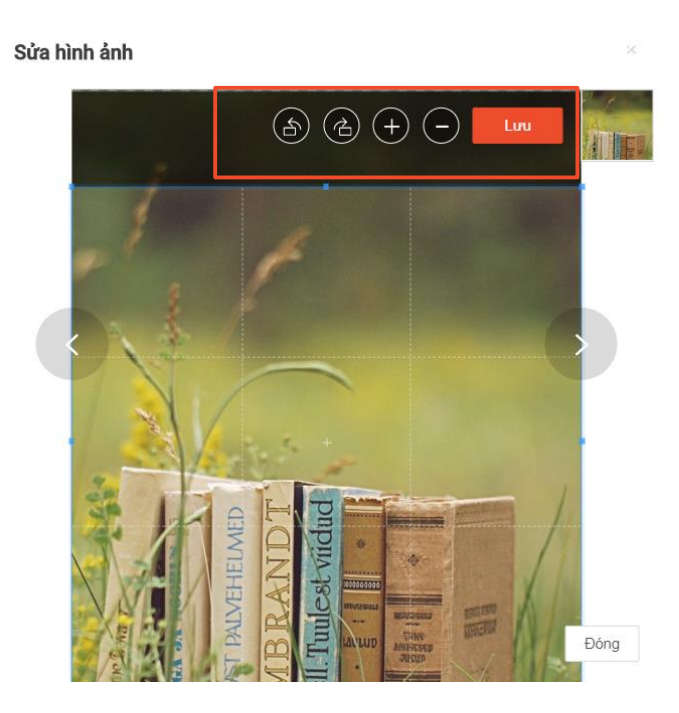

### Hướng dẫn xóa hình ảnh

Để xóa 1 hình ảnh, bấm vào biểu tượng thùng rác trên mỗi hình ảnh.

Để xóa nhiều ảnh cùng một lúc, chọn những hình ảnh bạn muốn xóa bằng cách đánh dấu vào những ô vuông nhỏ ngay góc trái mỗi hình ảnh, sau đó bấm Xóa.

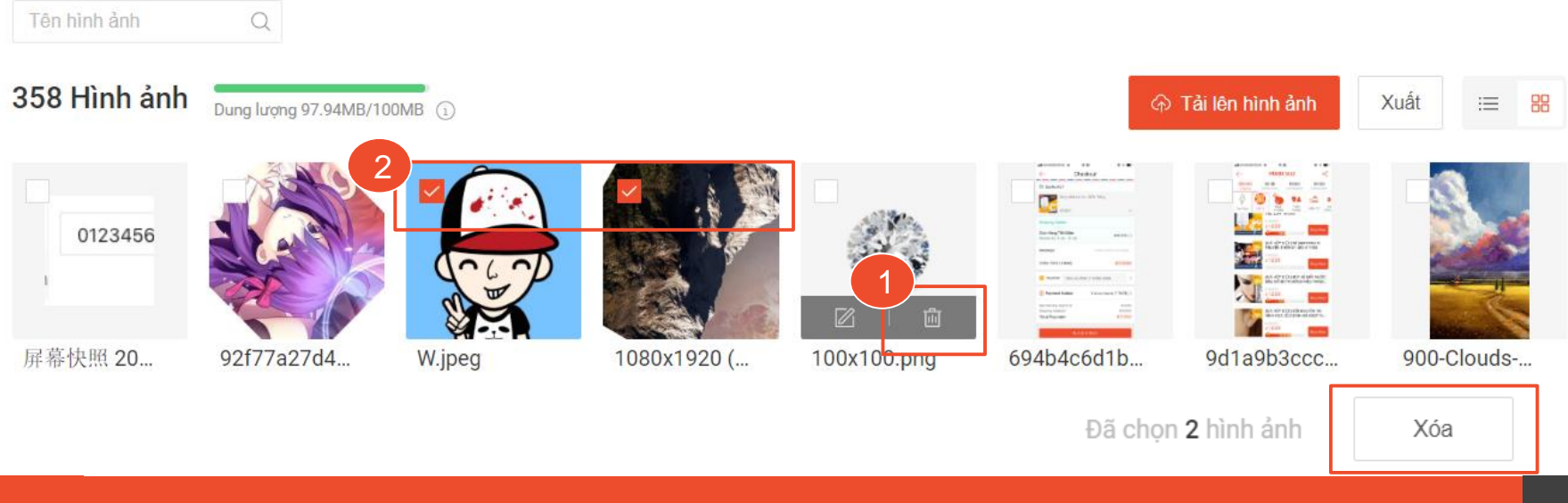

### Hướng dẫn sử dụng hình ảnh

Sau khi tải hình lên Kho hình ảnh, bạn có thể thêm hình ảnh vào sản phẩm mới hoặc sản phẩm đang đăng bán.

- Vào Chi tiết sản phẩm, mục Quản lý truyền thông, bấm vào biểu tượng dấu + để mở Kho hình ảnh.
- Bạn có thể tìm kiếm hình ảnh theo tên hình ảnh.
- 1. Bấm Xác nhận để hoàn tất việc thêm hình ảnh.

🛐 Trang chủ / Sản phẩm / Chi tiết sản phẩm

#### Quản lý truyền thông

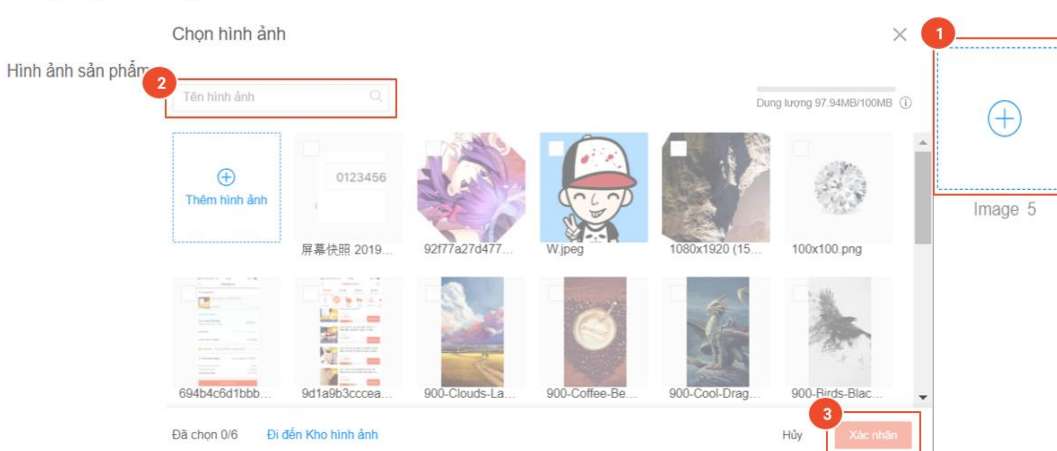

000

vncxtest

### Hướng dẫn sử dụng hình ảnh

Sau khi thêm hình ảnh vào sản phẩm, bạn có thể sắp xếp lại thứ tự hiển thị hình ảnh bằng cách bấm vào từng hình ảnh, kéo và thả đến vị trí mới.

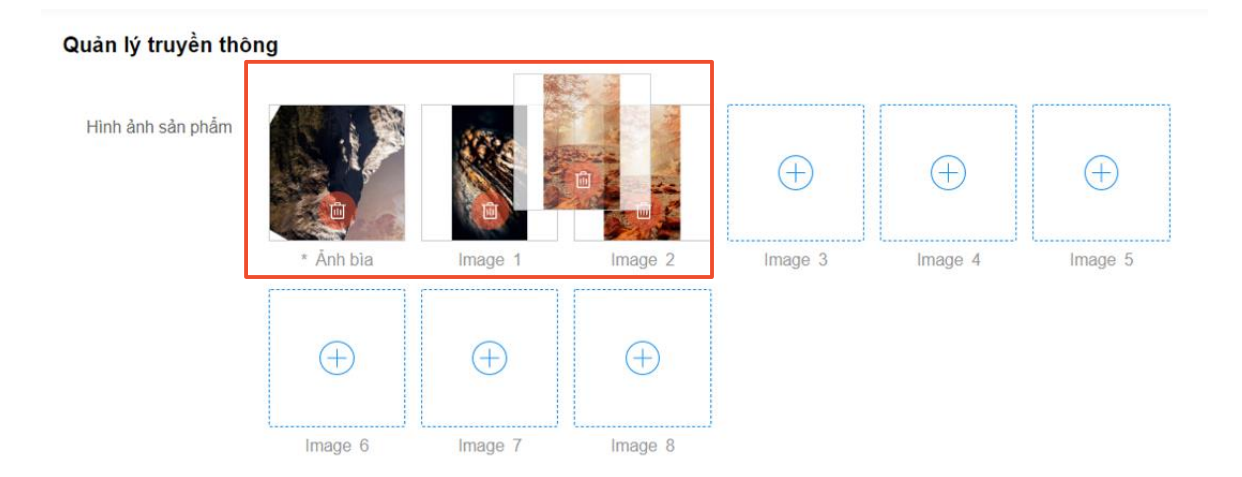

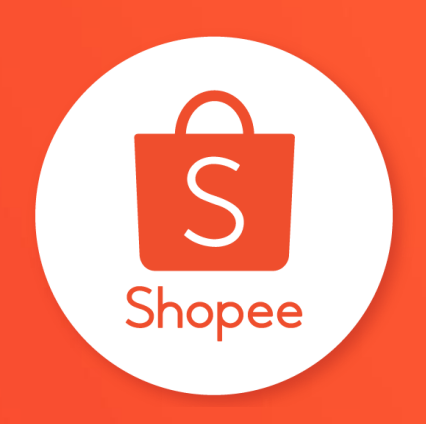

# Cám ơn bạn đã theo dõi !

Để tìm hiểu thêm thông tin về bán hàng tại Kênh Người Bán, vui lòng truy cập: https://banhang.shopee.vn/edu/